## «Ανέβασμα» ιστοσελίδων στο web

(με το λογισμικό CuteFTP 8)

## Γενικά

Οι διευθύνσεις που επισκεπτόμαστε στο web είναι φάκελοι που βρίσκονται σε σκληρούς δίσκους κάποιων υπολογιστών (servers). Μέσα σ' αυτούς τους φακέλους βρίσκεται τουλάχιστον ένα αρχείο τύπου htm (το οποίο έχει συνήθως το όνομα "index.htm") και μπορεί να βρίσκονται και άλλα αρχεία διαφόρων τύπων ή και φάκελοι.

Όταν πληκτρολογούμε π.χ. τη διεύθυνση http://users.sch.gr/archtheo στον Internet Explorer (ή σε οποιοδήποτε άλλο λογισμικό «ξεφυλλίσματος» των σελίδων του παγκόσμιου ιστού), αυτό που κάνουμε είναι ότι «λέμε» στο λογισμικό να ψάξει στο web και να βρει τον υπολογιστή (server) όπου είναι αποθηκευμένη η παραπάνω «ιστοσελίδα» (ο σωστός όρος είναι δικτυακός τόπος), στη συνέχεια να «μπει» στο σκληρό δίσκο του υπολογιστή αυτού και να βρει το φάκελο με το όνομα "archtheo" και αφού «μπει» και σε αυτόν το φάκελο να βρει και να ανοίξει το αρχείο "index.htm"

Επομένως όταν λέμε ότι «ανεβάζουμε» μια ιστοσελίδα στο web, αυτό που κάνουμε είναι ότι αντιγράφουμε αρχεία ή/και φακέλους από τον υπολογιστή μας στον server του παροχέα υπηρεσιών internet (π.χ. στην παραπάνω περίπτωση στον server του ΠΣΔ). Για να γίνει αυτό χρειαζόμαστε ένα λογισμικό σαν το Cute\_FTP.

Για να μπορούμε να επέμβουμε στα περιεχόμενα ενός server πρέπει να έχουμε ένα όνομα χρήστη και έναν κωδικό πρόσβασης καθώς και κάποια άλλα στοιχεία που χρειάζονται για τις αρχικές ρυθμίσεις του λογισμικού. Αυτά μας τα δίνει ο παροχέας.

| 😨 GlobalSCAPE - CuteFTP 8.2 Professional — 🗆 🗙                               |    |
|------------------------------------------------------------------------------|----|
| <u>File Edit View Tools Window H</u> elp                                     |    |
| ♡ ≯ *                                                                        |    |
| Host: users.att.sch.gr 🗸 Username: archtheo Password: ••••••• Port: 21 🖉 🖉 🐯 |    |
| Local Drives Site Manager                                                    |    |
| 🖃 🗁 General FTP Sites                                                        |    |
|                                                                              |    |
|                                                                              |    |
|                                                                              |    |
|                                                                              |    |
|                                                                              |    |
| X Queue Window Log Window                                                    |    |
| # Item Name Address <-> Size Progress Local Remote                           | St |
|                                                                              |    |
|                                                                              |    |
|                                                                              |    |
|                                                                              |    |
|                                                                              | >  |
| For Help, press F1                                                           |    |

Όταν εκκινούμε το CuteFTP, εμφανίζεται το βασικό παράθυρο του λογισμικού:

## Δημιουργία λογαριασμού (αρχικές ρυθμίσεις με τα στοιχεία που μας δίνει ο παροχέας)

Για να δημιουργήσουμε έναν καινούριο λογαριασμό, κάνουμε κλικ στο μενού File και στη συνέχεια επιλέγουμε New, FTP Site. Ανοίγει το παράθυρο Site Properties for: Untitled(1):

| Site Properties for: Untitled(1)                                       |                                                 | Site Properties for: archtheo(schGR)                                                          |                                               |  |
|------------------------------------------------------------------------|-------------------------------------------------|-----------------------------------------------------------------------------------------------|-----------------------------------------------|--|
| General Type Actions Options<br>Label:<br>Untitled(1)<br>Host address: |                                                 | General Type Actions Option<br>Label:<br>archtheo(schGR)<br>Host address:<br>users.att.sch.gr | IS                                            |  |
| Username:<br>Password:                                                 | Login method<br>Normal<br>O Anonymous<br>Double | Username:<br>archtheo<br>Password:                                                            | Login method<br>Normal<br>Anonymous<br>Double |  |
| Comments:                                                              |                                                 | Comments:                                                                                     |                                               |  |
|                                                                        |                                                 |                                                                                               |                                               |  |
| Connect OK                                                             | Cancel Βοήθεια                                  | Connect OK                                                                                    | Cancel Boກຸ່ອະເວ                              |  |

Στο πεδίο Label γράφουμε ό,τι θέλουμε (κάτι που να μας θυμίζει το site ή τον παροχέα).

Στα υπόλοιπα πεδία (Host Address, User Name, Password) γράφουμε ό,τι μας έχει δώσει ο παροχέας και πατάμε το κουμπί ΟΚ. Ο λογαριασμός θα εμφανιστεί στο αριστερό μέρος του βασικού παραθύρου του λογισμικού:

| GlobalSCAPE - CuteFTP 8.2 Professional                         |         |           |                     | - |         | ×                 |
|----------------------------------------------------------------|---------|-----------|---------------------|---|---------|-------------------|
| File Edit View Tools Window Help                               |         |           |                     |   |         |                   |
| 🔍 🥕 🎦 🖌 🖉 📉 🔅 💘 🔚 🖾 🙆 🕑 - 🕼                                    | ) -   🖻 | 🛋 💾 ! 🗙 [ | র 🧑 🔒 🐷             |   |         |                   |
| Host: users.att.sch.gr V Username: archtheo                    |         | Password: | •••• Port: 21 🖉 🕐 😻 |   |         |                   |
| Local Drives Site Manager                                      |         | < ≻       |                     |   |         |                   |
| General FTP Sites<br>14dim-iliou.att.sch.gr<br>archtheo(schGR) |         |           |                     |   |         |                   |
| Queue Window Log Window                                        |         |           |                     |   |         | $\leftrightarrow$ |
| // # Item Name Address <->                                     | Size    | Progress  | Local               |   | F       | inish tii         |
|                                                                |         |           |                     |   |         |                   |
|                                                                |         |           |                     | 1 | A II IA | /                 |

## Σύνδεση με τον server – μεταφορά αρχείων

Κάνουμε διπλό κλικ στον λογαριασμό με τον οποίο θέλουμε να συνδεθούμε. Το βασικό παράθυρο του λογισμικού γίνεται κάπως έτσι:

| 🤹 GlobalSCAPE - CuteFTP 8.2 Professional - [archtheo(schGR) - users.att.sch.gr, Status: Connected] –                                                                                                    |                         |              |                                      |                          |      |  |  |
|----------------------------------------------------------------------------------------------------|-------------------------|--------------|--------------------------------------|--------------------------|------|--|--|
| File Edit View Tools W                                                                                                    | indow <u>H</u> elp      |              |                                      | _ 8                      | ×    |  |  |
| 🔟 🥕 🎦 👻 🎉 🏹 💘 🛅                                                                                                    | Ilsername: archtheo     | Password:    | × 2 0 0 ₩                            | 1                        |      |  |  |
|                                                                                                    |                         | rassioid.    |                                      |                          | 2.13 |  |  |
| Local Drives Site Manager                                                                                                    |                         | + >          | archtheo(schGR)                      |                          | • •  |  |  |
| G:\MyWebs\00_theodoros_schG                                                                                                    | R ~ 🦻                   | 1 🖻 🐱        | <u> </u>                             | 🗟 ᄣ 🗙 🗏 🌮                |      |  |  |
| / Name                                                                                                    | Size Type               | Modifie ^    | / Name                               | Size Type                | ^    |  |  |
| bepipedo_ergasies                                                                                                    | Φάκελος αρχεί           | 13/5/20      | 000                                  | 88 bytes File Folder     |      |  |  |
| ekpyliko                                                                                                    | Φάκελος αρχεί           | 13/5/20      | bepipedo_ergasies                    | 4.00 KB File Folder      |      |  |  |
| hotpep                                                                                                    | Φάκελος αρχεί           | 9/4/201      | hotpep                               | 4.00 KB File Folder      |      |  |  |
| HotPotatoes                                                                                                    | Φάκελος αρχεί           | 9/4/201      | HotPotatoes                          | 4.00 KB File Folder      |      |  |  |
| 💿 AgiaSophia.htm                                                                                                    | 476 bytes Chrome HTML   | 6/4/201      | pictures                             | 4.00 KB File Folder      |      |  |  |
| 💿 arxiki.htm                                                                                                    | 697 bytes Chrome HTML   | 6/4/201      | 💽 AgiaSophia.htm 4                   | 159 byt Chrome HTM       | 1L   |  |  |
| 📀 askiseis.htm                                                                                                    | 1.67 KB Chrome HTML     | 6/4/201      | 💿 arxiki.htm 6                       | 579 byt Chrome HTM       | ۸L   |  |  |
| cds.txt                                                                                                    | 137 bytes Έγγραφο κειμέ | 23/3/20      | 💿 askiseis.htm                       | 1.64 KB Chrome HTM       | ۸L   |  |  |
| 💿 epikefalida.htm                                                                                                    | 419 bytes Chrome HTML   | 6/4/201      |                                      |                          | ~    |  |  |
| 📀 fujiyama.htm                                                                                                    | 346 bytes Chrome HTML   | 6/4/201      | <                                    | 3                        | >    |  |  |
| 📀 index.htm                                                                                                    | 601 bytes Chrome HTML   | 6/4/201      | STATUS:> [9/4/2017 3:32:14 µµ] Conne | ecting FTP data socket 1 | 15 ^ |  |  |
| Image: Status status status |                         |              |                                      |                          |      |  |  |
| <                                                                                                    |                         | >            | <                                    | >                        |      |  |  |
| X Queue Window Log Window                                                                                                    |                         |              |                                      |                          |      |  |  |
| / # Item Name                                                                                                    | Address <-> S           | ize Progress | Local                                | Remote                   |      |  |  |
| F ↓ epikefalida.htm                                                                                                    | users.at 🔿 419 by       | tes 1001     | G:\MyWebs\00_theodoros_schGR\epike   | e /epikefalida.htm       | >    |  |  |
|                                                                                                    |                         |              | users.att.sch.gr, 15 object(s), 23   | 1.52 KB                  |      |  |  |

Στο αριστερό μέρος του παραθύρου εμφανίζονται τα περιεχόμενα του δικού μας υπολογιστή (του υπολογιστή με τον οποίο εργαζόμαστε) και στο δεξί μέρος του παραθύρου εμφανίζονται τα περιεχόμενα του <u>φακέλου</u> του server στον οποίο θα «ανεβάσουμε» την ιστοσελίδα μας. (Δεν έχουμε δικαιώματα πρόσβασης σε όλον τον σκληρό δίσκο του server παρά μόνο στο φάκελο που προορίζεται να «φιλοξενήσει» την ιστοσελίδα μας).

Η μεταφορά των αρχείων και των φακέλων μπορεί να γίνει απλά με drag and drop. Η μεταφορά μπορεί να γίνει και προς τις δυο κατευθύνσεις (upload και download).